## EasyInspector2 の言語表示の切替方法

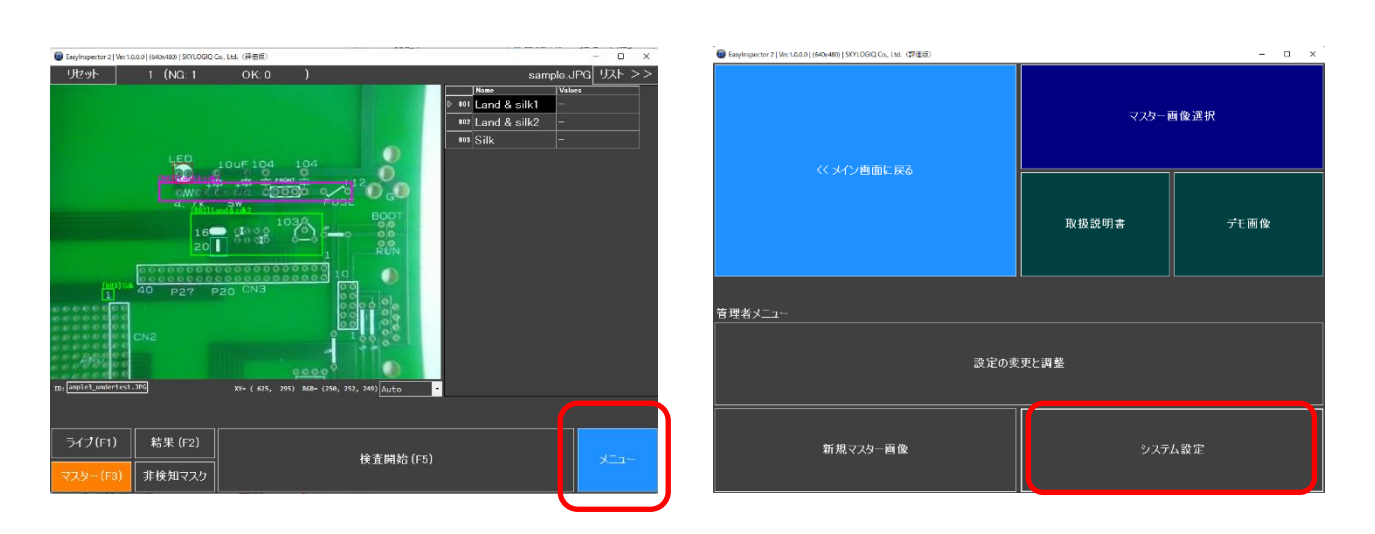

① 「メニュー」ボタンをクリックしメニュー画面を表示します。

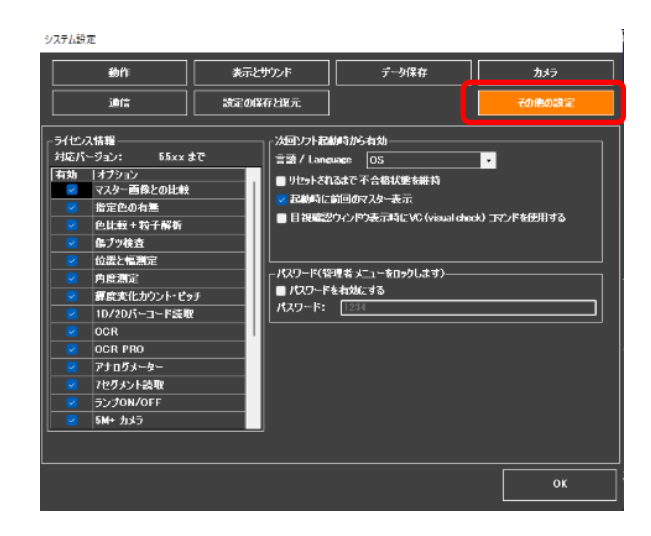

- メニュー画面の「システム設定」の「その他の設定」ボタンをクリックし、 設定ダイアログを表示します。
- 【次回ソフト起動時から有効】の言語/language から ご希望の表示言語に変更します。

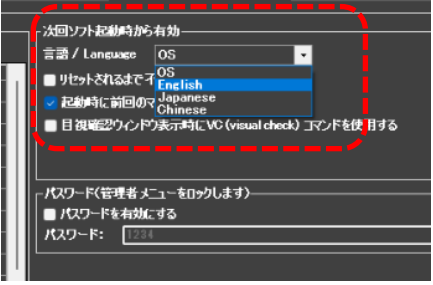

④ 再起動します。
次回起動時よりご希望の言語表示の EasyInspector2 をご使用になれます。